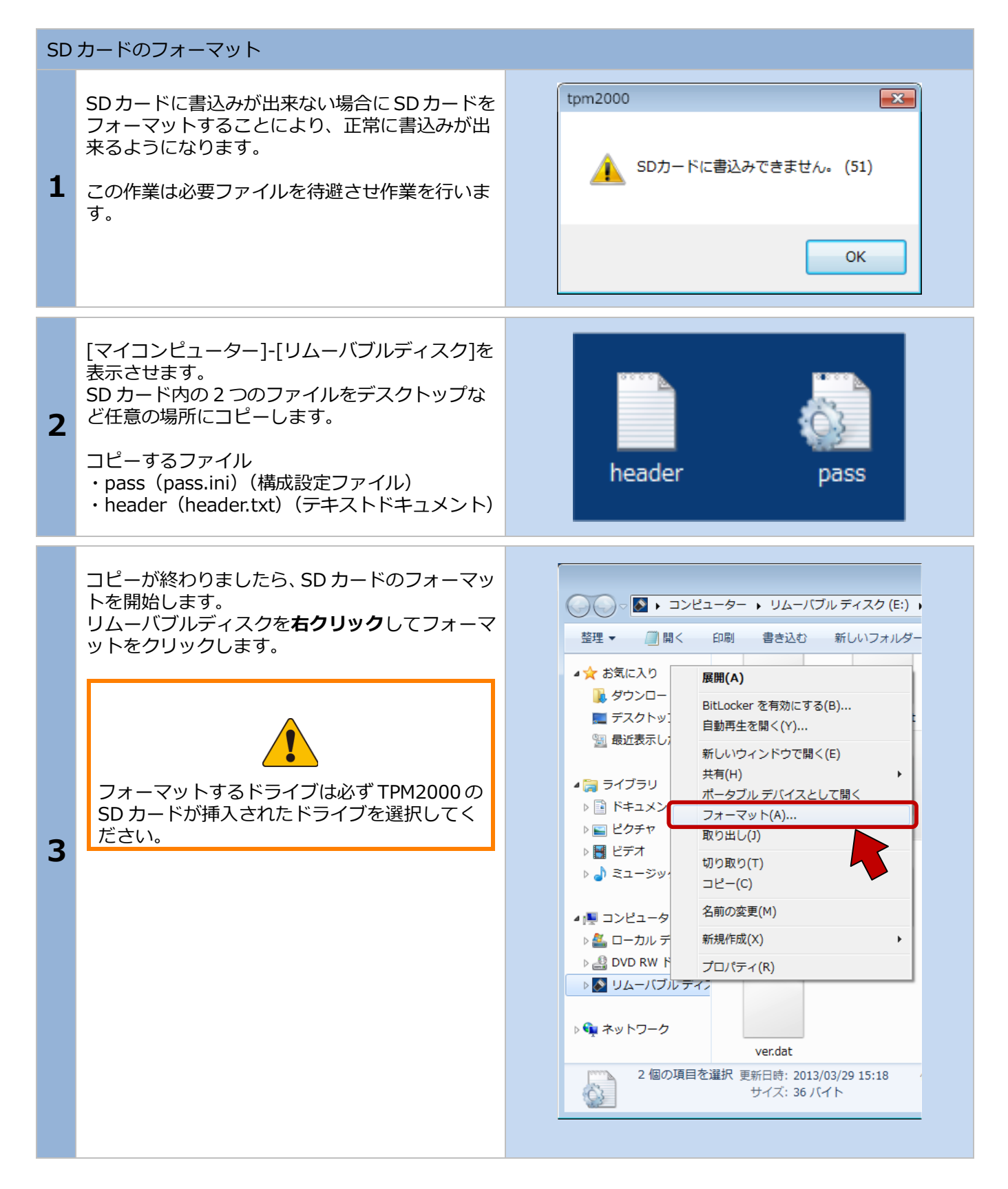

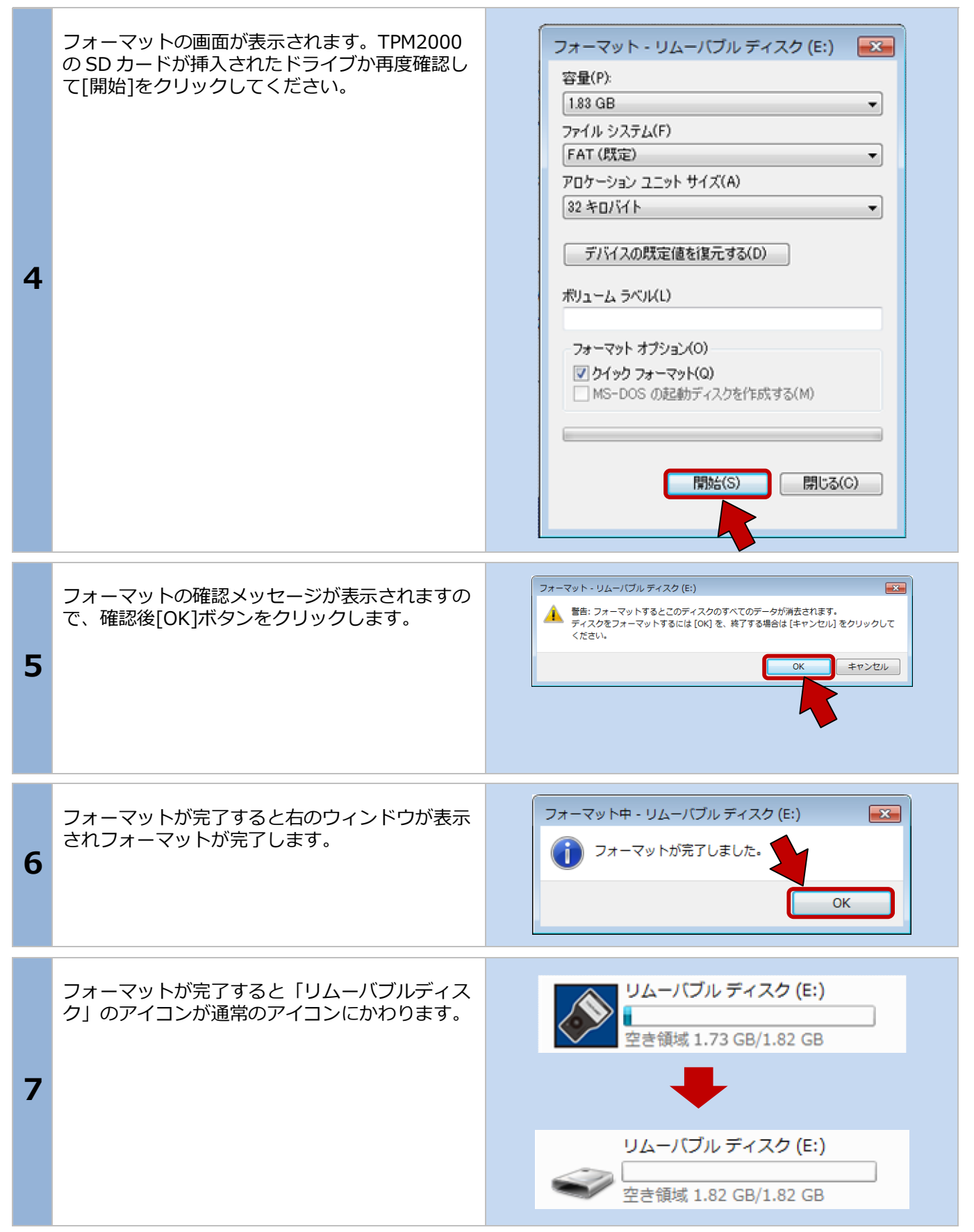

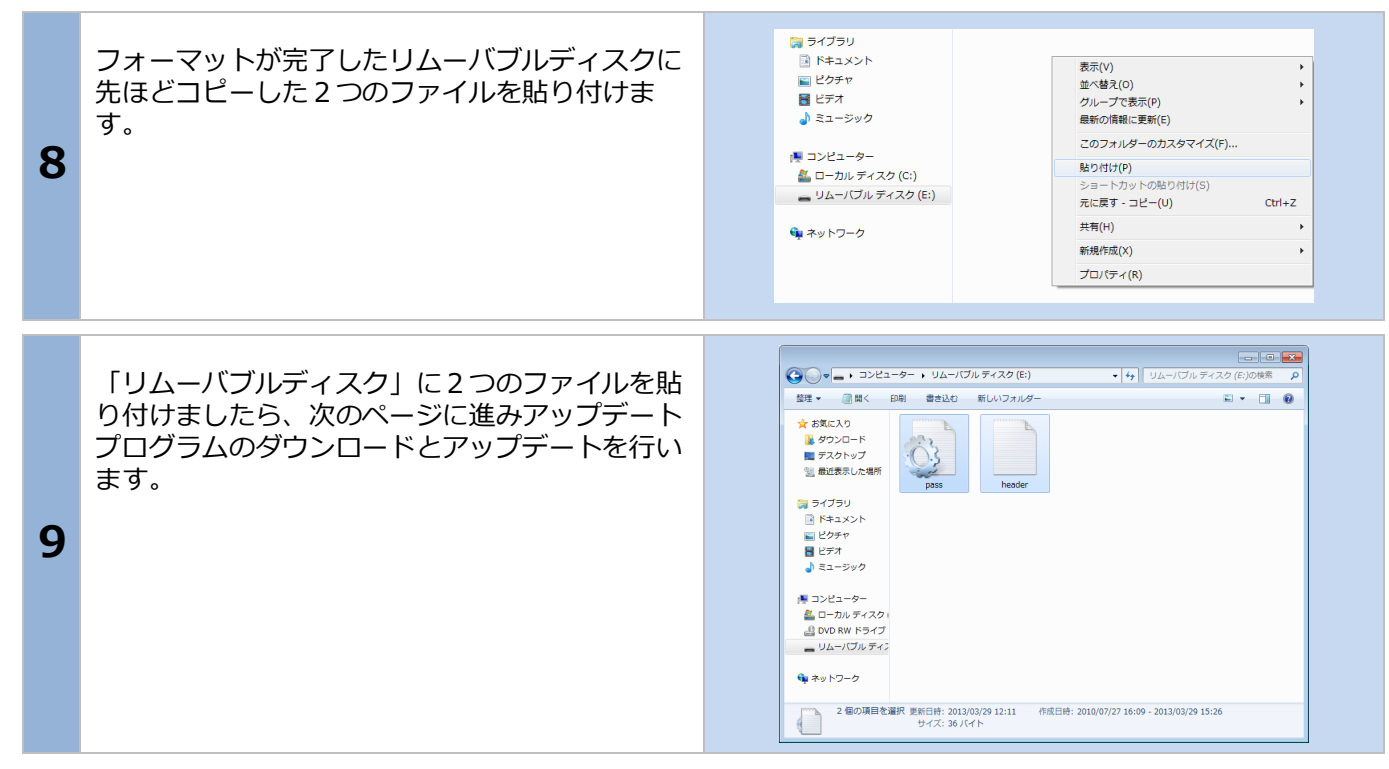

| SD 内にアップデート用プログラムが無いまたは、アップデートプログラムが古い場合 |                                                                                                    |                                                                                                    |
|------------------------------------------|----------------------------------------------------------------------------------------------------|----------------------------------------------------------------------------------------------------|
| 1                                        | SD カード内のアップデートプログラムがなくなった場合やアップデートを実行しようとしたときに、「再試行してください。」または、有効期限がまだ切れていないにも関わらず「期限がきれています。」などエラーが表示された場合はアップデートプログラムを手動で更新していただくことで、アップデートが可能になる場合があります。<br>以下の手順でアップデートプログラムをダウンロードしてアップデートを行ってください。 | Key Control Control Contrel Control Control Control Control Control Control Control |
|                                          | キーを押して下さい<br>http://scantool.jp/downloads/tpm2000/tp                                                                                                    | om2000.exe                                                                                                    |
| 2                                        | ダウンロードするファイルに対しての警告が表示<br>されますので、保存の右にある▼をクリックしま<br>す。                                                                                                    | tpm2000.exe (2.43 MB) を実行または保存しますか?<br>パビューターに問題を起こす可能性があります。<br>実行( <u>R</u> ) 保存( <u>S</u> ) キャンセル( <u>C</u> )                                                                                                    |
| 3                                        | ▼をクリックするとメニューが表示されますの<br>で、[名前をつけて保存]をクリックします。                                                                                                    | <ul> <li>4B)を実行または保存しますか?</li> <li>★マンセン(C)</li> <li>保存(S)</li> <li>年ヤンセン(C)</li> <li>保存(S)</li> <li>名前を付けて保存(A)</li> <li>保存して実行(R)</li> </ul>                                                                                                    |
| 4                                        | 「名前をつけて保存」の画面が表示されますので、<br>保存場所をリムーバブルディスク (SD カード) に<br>変更して[保存]をクリックします。                                                                                                    | ② 名称を付けて保存       ●         ③ ○ ● → コン… ・ リムー/ ブル ディスク (E:) ・ ・ ・ ・ ・ リムー/ ブル ディスク (E:) ・ ・ ・ ・ ・ ・ ・ ・ ・ ・ ・ ・ ・ ・ ・ ・ ・ ・ ・                                                                                                    |

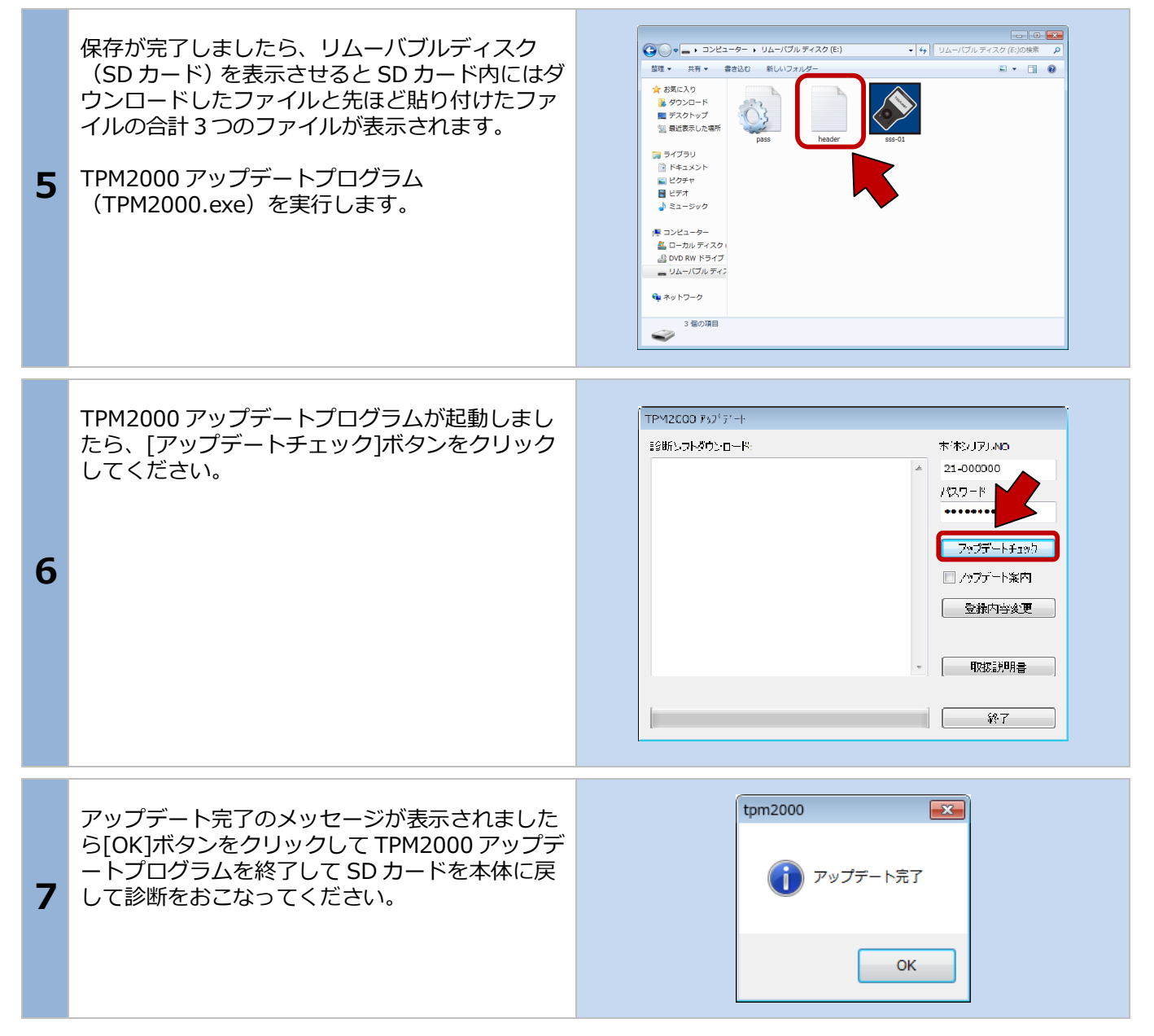